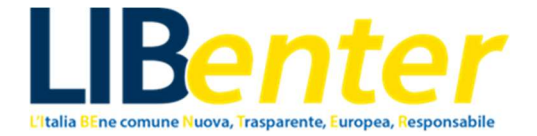

# VADEMECUM

# per l'utilizzo delle banche dati pubbliche

# ai fini del monitoraggio del PNRR

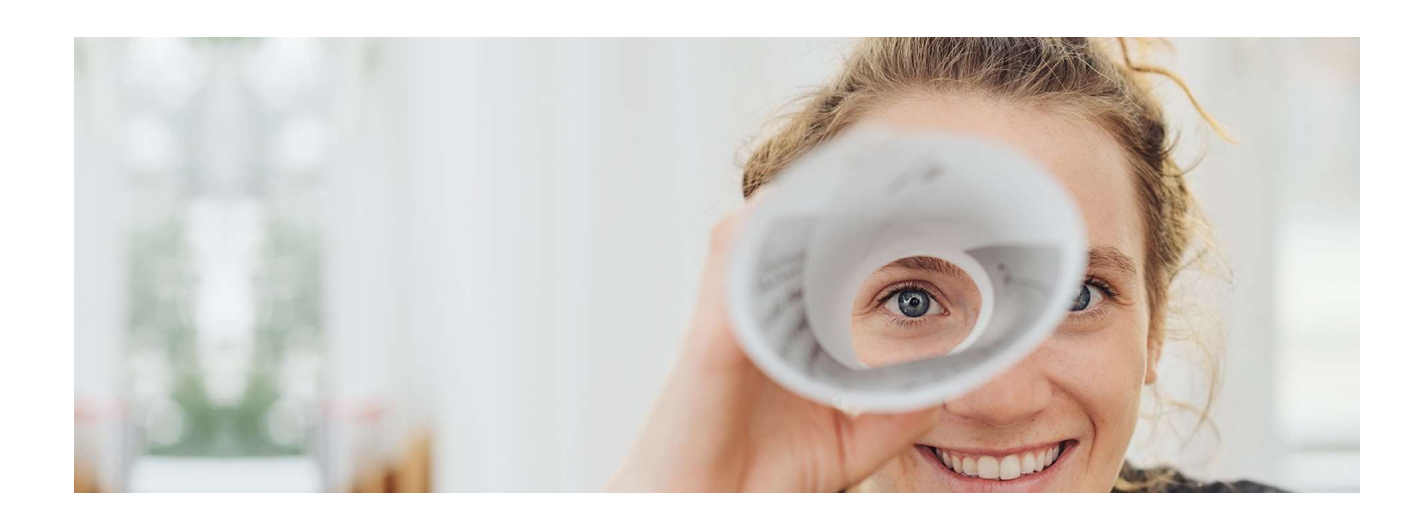

www.libenteritalia.eu

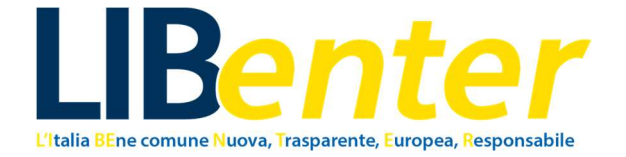

Il presente documento è soggetto a copyright.

Il testo può essere usato gratuitamente a fini di attività di sostegno, campagne di opinione, formazione e ricerca, a condizione che venga citata integralmente la fonte.

Il titolare del diritto d'autore chiede che ogni utilizzo gli sia notificato ai fini della valutazione di impatto.

I contenuti sono stati elaborati da: Marta Venturelli.

In questo documento, la persona che si accinge a monitorare un progetto di investimento pubblico, può trovare:

 (A) l'indicazione delle principali banche-dati pubbliche liberamente accessibili che contengono informazioni utili per l'attività di monitoraggio dei progetti di investimento pubblico, dunque, anche dei progetti contenuti nel PNRR italiano;

(B) le modalità per "navigare" in ciascuna di esse alla ricerca dei dati che la "Griglia di monitoraggio" di LIB*enter* individua come importanti ai fini del monitoraggio.

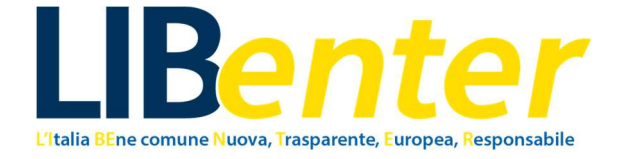

## **INDICE:**

| 1. | Banc | a Dati Nazionale dei Contratti Pubblici (Analytics) – ANAC                        | 4 |
|----|------|-----------------------------------------------------------------------------------|---|
|    | 1.1  | Come utilizzare la Banca Dati Nazionale dei Contratti Pubblici (Analytics) – ANAC | 6 |

| 2. | Banca | Banca Dati Amministrazioni Pubbliche (BDAP)                    |    |  |  |  |  |
|----|-------|----------------------------------------------------------------|----|--|--|--|--|
|    | 2.1   | Come utilizzare la Banca Dati Amministrazioni Pubbliche (BDAP) | 12 |  |  |  |  |

# 3. Dati Ministero delle Infrastrutture e dei Trasporti – Servizio Contratti Pubblici 3.1 Come utilizzare la Banca Dati Ministero delle Infrastrutture e dei Trasporti Servizio Contratti Pubblici 19

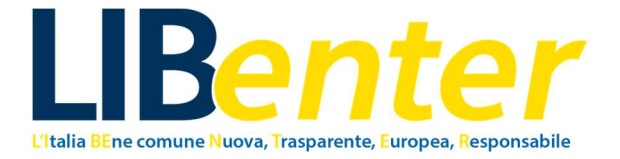

# 1. Banca Dati Nazionale dei Contratti Pubblici (Analytics) – ANAC

La Banca dati nazionale dei contratti pubblici dell'Autorità Nazionale Anticorruzione (ANAC), sezione Analytics, è molto utile per reperire le informazioni di dettaglio dell'appalto pubblico.

Queste informazioni ti saranno molto utili soprattutto per completare la Scheda di sintesi (o Anagrafica).

È importante ricordare che la Banca dati nazionale dei contratti pubblici di ANAC può dare informazioni su un contratto a partire dal momento della gara, non prima. Dunque, se non trovi le informazioni che cerchi sulla Banca dati di ANAC, significa che la gara per quel progetto PNRR non è ancora stata avviata.

Facendo una ricerca tramite gli appositi filtri di ricerca, infatti, è possibile trovare informazioni come:

- STAZIONE APPALTANTE;
- BANDO (CUP, CIG, dettaglio stato, tipo scelta contraente, tipologia contratto, motivi deroga, valore base d'asta);
- PUBBLICAZIONI (data creazione, data pubblicazione);
- CATEGORIE OPERA;
- CATEGORIE DPCM AGGREGAZIONE;
- LAVORAZIONI;
- INCARICATI (RUP, responsabili altre fasi);
- PARTECIPANTI (aggiudicatario, codice fiscale, tipo soggetto, ecc.);
- AGGIUDICAZIONE (esito, data aggiudicazione, criterio, valore, subappalti, ecc.);
- QUADRO ECONOMICO;
- FONTI DI FINANZIAMENTO;
- AVVIO CONTRATTO (data stipula, data inizio effettiva, data termine contrattuale, ecc.).

Nella Banca dati di ANAC potrai risalire al Codice Unico Progetto (CUP) e al Codice Identificativo di Gara (CIG) del progetto che hai scelto, qualora non lo avessi trovato già sul sito della Amministrazione pubblica che stai monitorando.

Questi due codici sono fondamentali ai fini dell'attività di monitoraggio civico secondo la Griglia di indicatori e la Guida all'utilizzo del set di indicatori di LIB*enter*. Infatti, se non inserisci il CIG del progetto nelle schede di monitoraggio, non potrai salvarle e queste andranno perse.

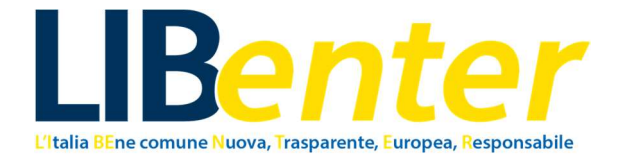

## CUP

Il Codice Unico di Progetto (CUP) è il codice che identifica un progetto d'investimento pubblico ed è lo strumento cardine per il funzionamento del Sistema di Monitoraggio degli Investimenti Pubblici (MIP). Il codice accompagna ciascun progetto dal momento in cui il soggetto responsabile decide la sua realizzazione fino al completamento dello stesso e rimane nella banca dati del Sistema anche dopo la chiusura del progetto.

La sua richiesta è obbligatoria per tutta la "spesa per lo sviluppo", inclusi i progetti realizzati utilizzando risorse provenienti da bilanci di enti pubblici o di società partecipate, direttamente o indirettamente, da capitale pubblico e quelli realizzati con operazioni di finanza di progetto, "pura" o "assistita", o comunque che coinvolgono il patrimonio pubblico, anche se realizzati con risorse private.

La logica su cui si basa è quella di associare in maniera biunivoca un codice a ciascun progetto d'investimento pubblico. Il CUP attribuito al progetto non verrà mai cambiato nel tempo.

Il CUP è anche uno dei principali strumenti adottati per garantire la trasparenza e la tracciabilità dei flussi finanziari, per prevenire eventuali infiltrazioni criminali e, in particolare, per il Monitoraggio Finanziario delle Grandi Opere, MGO.

### CIG

A un CUP, possono essere collegati più CIG. infatti, l'investimento pubblico può comprendere affidamenti diversi (di servizi, lavori o forniture).

Il CIG è un codice alfanumerico di 10 cifre che consente di identificare in maniera univoca gli elementi costitutivi delle gare d'appalto. Ha lo scopo di permettere l'identificazione di gare, lotti e contratti da parte dell'Autorità Nazionale Anticorruzione, e quindi tracciare le movimentazioni finanziarie degli affidamenti.

Esistono diverse tipologie di codice CIG, che variano in base alle caratteristiche e alle modalità di svolgimento della gara (CIG Smart, CIG Master, CIG padre, CIG figlio, CIG semplificato).

Il codice viene rilasciato dal SIMOG, il Sistema Informativo di Monitoraggio delle Gare dell'ANAC, e deve essere richiesto dal Responsabile Unico del Procedimento. Prima della pubblicazione del bando di gara o dell'invio delle lettere d'invito, il RUP è tenuto ad accreditarsi sul portale SIMOG, dove potrà richiedere l'emissione del CIG.

Il codice CIG va richiesto indipendentemente dall'importo della gara, che può ammontare anche solo a qualche centinaio di euro. Il sistema SIMOG inoltre impone l'attribuzione di un Codice Identificativo di Gara anche a quelle procedure che, come l'Affidamento diretto, non prevedono l'effettivo svolgersi di una gara competitiva tra più operatori economici.

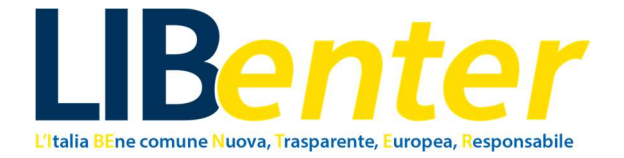

## **1.1 COME UTILIZZARE LA BANCA DATI NAZIONALE DEI CONTRATTI PUBBLICI DI ANAC**

#### SE HAI GIA' INDIVIDUATO IL PROGETTO CHE VUOI MONITORARE

Si consiglia di seguire gli *step* indicati di seguito dopo aver individuato un progetto PNRR sul sito web dell'Amministrazione pubblica/ente che si vuole monitorare; dunque, avendo già a mente il progetto che si vuole cercare ed analizzare.

Sul sito web dell'Amministrazione/ente che monitorerai, dovresti aver individuato almeno il CUP relativo al progetto PNRR scelto.

Entra nella "Home" (Immagine 1 qui sotto) della Banca dati, cercando sul web "Banca dati nazionale dei contratti pubblici" (sezione "Analytics") oppure da questo link:

https://dati.anticorruzione.it/superset/dashboard/appalti/.

| 👌 🙆 Banca Dati Nazionale dei Contr 🗙   | ( <b>+</b> )                                                                                                    |                                                                |                                                     |                                                         | ✓ - σ ×                |  |  |  |  |  |
|----------------------------------------|----------------------------------------------------------------------------------------------------|----------------------------------------------------------------|-----------------------------------------------------|---------------------------------------------------------|------------------------|--|--|--|--|--|
| ← → C 0                                | O A https://doi.articenuiore.kituperent/isableard.applii/framie_films_ies/http://booket/applii/framie_films_ies/http://booket/applii/framie_fil |                                                                |                                                     |                                                         |                        |  |  |  |  |  |
| 🕣 Importa segnalibri 🔞 Come iniziare 🛔 | ngota signalibri. 👻 Cane inisian 💭 Sab Ukentar 🦒 Putulalemus di monto                                                                                                    |                                                                |                                                     |                                                         |                        |  |  |  |  |  |
|                                        | Portale dei dati aperti dell'Autorità Nazionale Anticorruzione                                                                                                    |                                                                |                                                     |                                                         |                        |  |  |  |  |  |
|                                        | Image: Autorità Razionale Anticorruzione           Home         RPCT         In-House         L190/2012         Albo Arbitri                                                                                                    | Dataset <u>Analytics</u>                                       |                                                     |                                                         |                        |  |  |  |  |  |
| Filtri  ←                              | Banca Dati Nazionale dei Contratti Pubblici                                                                                                    | i l                                                            |                                                     |                                                         |                        |  |  |  |  |  |
| Tutti i filtri (12) Set di filtri (0)  | APPALTI INDICATORI BANDI IN CORSO RICERCA PER CIG                                                                                                    |                                                                |                                                     |                                                         |                        |  |  |  |  |  |
| CIG                                    |                                                                                                    |                                                                |                                                     |                                                         |                        |  |  |  |  |  |
| × 1                                    | Attenzione: I dati riportati nelle presenti dashboard non sono confrontabili con quelli pubblicati dall'Autorit                                                                                                    | à con i rapporti quadrimestrali e le relazioni annuali al Part | amento, in quanto vengono proposti esattamente come | ricevuti dalle stazioni appatanti direttamente o per il |                        |  |  |  |  |  |
| ANNO 17 opzione(i)                     | riferiscono al CIG di adesione ad accordo quadre/convenzione non sono pubblicati, econto nella sezione                                                                                                    | RICERCA PER CIG                                                |                                                     | o capitale di namo della anzazi. Todi cite a            | RIMUOVI TUTTI I FILTRI |  |  |  |  |  |
| CODICE C PV                            | Velase base d'Aste                                                                                                    |                                                                |                                                     |                                                         |                        |  |  |  |  |  |
| SETTORE                                | Value Dase o Asta                                                                                                    | €3.263.635                                                     | .544.955,27                                         |                                                         |                        |  |  |  |  |  |
| 2 opzionė(i) v                         |                                                                                                    | 3 263 MILLARDI 635 MILLIO                                      | NI 544 MI A 955 27 EUDO                             |                                                         |                        |  |  |  |  |  |
| OGGETTO PRINCIPALE                     |                                                                                                    | 3.203 millionati, 033 million                                  | n, ore much, add, if cares                          |                                                         |                        |  |  |  |  |  |
| 3 opzione(i) v                         | Numero Procedure                                                                                                    | Stazioni Appaltanti                                            |                                                     | Operatori Economici                                     | 0:                     |  |  |  |  |  |
| TIPO SCELTA CONTRAENTE                 | 65.591.641                                                                                                    | 40.                                                            | /01                                                 | 229.9                                                   | 15                     |  |  |  |  |  |
| 45 opzione(i)                          |                                                                                                    |                                                                |                                                     |                                                         |                        |  |  |  |  |  |
| PNRR/PNC                               | Numero di procedure per classe di importo                                                                                                    | @ :                                                            | Valore di procedure per classe o                    | di importo                                              |                        |  |  |  |  |  |
| 3 opzione(i) v                         | C/>=1.000.000 <5.000.000)                                                                                                    |                                                                |                                                     |                                                         |                        |  |  |  |  |  |
| Ricerche testuali                      |                                                                                                    |                                                                | B(>=150.000 <1.0                                    | 00.000)                                                 |                        |  |  |  |  |  |
|                                        |                                                                                                    |                                                                |                                                     |                                                         |                        |  |  |  |  |  |

Immagine 1.

# Se non hai a disposizione il CIG e/o il CUP del progetto che hai scelto di monitorare, potrai trovarlo nella Banca dati nazionale dei contratti pubblici di ANAC.

Inserisci i filtri che desideri, nella barra che trovi sulla sinistra, come evidenziato in verde nell'immagine 2 sotto.

Noi ti consigliamo di inserire i filtri "Oggetto bando", "Amministrazione appaltante", e, nel caso, "PNRR/PNC".

In "Oggetto bando" dovrai inserire alcune parole chiave del progetto stesso. Ad esempio, il progetto scelto per questo esempio è intitolato "CENTRO CIVICO CASAZZA E SPAZI PERTINENZIALI\*VIA CASAZZA, 46\*RIQUALIFICAZIONE CENTRO CIVICO CASAZZA E RELATIVI SPAZI APERTI PER SERVIZI ASSISTENZIALI E SANITARI ED INIZIATIVE SOCIOCULTURALI", dunque, abbiamo scelto di inserire come parole chiave "centro civico".

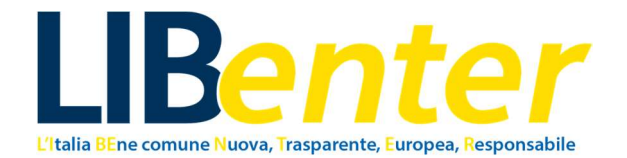

Qualora le parole chiave da te scelte non dovessero dare alcun risultato, prova a cambiarle. Ad esempio, nel nostro caso, avremmo potuto cercare anche "Riqualificazione" oppure "iniziative socioculturali".

| 🕫 Banca Dati Nazionale dei Contr 🗙      | +                                                                                                    |                                                                                                    |                                                                                                    |                                                                                                    | × .             | - ø ×  |
|-----------------------------------------|----------------------------------------------------------------------------------------------------|----------------------------------------------------------------------------------------------------|----------------------------------------------------------------------------------------------------|----------------------------------------------------------------------------------------------------|-----------------|--------|
| ⊢ → C O                                 | https://datianticorruzione.it/superset/dashboard/appalti/?native_filters_key=PhDHQo6                                                                                                    | irgsDCUeOdhkYAqx8DFdxA1xMHTjj7DAdhVF                                                                                                    | xsIMkA70Fgu5yFhdnGE4-p                                                                                           |                                                                                                    | ☆ ©             | ී එ ≡  |
| 🛿 Importa segnalibri 🧕 Corne iniziare 🧴 | 2 Sito LiBenter A Piettaforma di monito Portale dei dati aperti dell'Autorità Nazionale Anticomuzione                                                                                                    |                                                                                                    |                                                                                                    |                                                                                                    |                 |        |
|                                         |                                                                                                    |                                                                                                    |                                                                                                    |                                                                                                    |                 |        |
|                                         |                                                                                                    |                                                                                                    |                                                                                                    |                                                                                                    |                 |        |
|                                         | Home RPCT In-House L.190/2012 Albo Arbitri                                                                                                    | Dataset Analytics                                                                                                    |                                                                                                    |                                                                                                    |                 |        |
| Filtri I+                               | Banca Dati Nazionale dei Contratti Pubblici                                                                                                    |                                                                                                    |                                                                                                    |                                                                                                    |                 |        |
| 45 opzione(i) V                         | APPALTI INDICATORI BANDI IN CORSO                                                                                                    | 1                                                                                                    |                                                                                                    |                                                                                                    |                 |        |
| Si × V                                  | Attenzione: i dati riportati nelle presenti dashboard non sono confrontabili con quelli pubblicati dal'Autorità<br>tramfe delle accioni regionali dell'Osservatorio non sono stati, quindi, victoposti a quei processi di fitragge<br>rifersicono al CIG di adesione ad accordo quadro/converzione non sono pubblicati, eccetto nella eccione il | à con i rapporti quadrimestrali e le relazioni annuali al Parlan<br>> e di validazione semantica che vengono utilizzati per la pr<br>RICERCA PER CIG | nento, in quanto vengono proposti esattamente come i<br>oduzione delle pubblicazioni suddette, i cui criteri son | icevuti dalle stazioni appattanti direttamente o per il<br>esplicitati all'interno delle stesse. I dati che si | RIMUOVI TUTTI I | FILTRI |
| Ricerche testuali                       |                                                                                                    |                                                                                                    |                                                                                                    |                                                                                                    |                 |        |
| centro civico × v                       | Valore base d'Asta                                                                                                    | €3.263.635.                                                                                                    | 544.955,27                                                                                                    |                                                                                                    |                 |        |
| comune di brescia × v                   |                                                                                                    | 3.263 MILIARDI, 635 MILIONI                                                                                                    | , 544 MILA, 955,27 EURO                                                                                          |                                                                                                    |                 |        |
| PERATORE ECONOMICO                      | Numero Procedure • :<br>65.591.641                                                                                                    | Stazioni Appaltanti<br>40.7                                                                                                    | • :<br>701                                                                                                    | Operatori Economici<br>229                                                                                     | .915            | •      |
|                                         | Numero di procedure per classe di importo                                                                                                    | 0:                                                                                                    | Valore di procedure per classe d                                                                                 | i importo                                                                                                    |                 | •      |
| APPLICA I FILTRI<br>CANCELLA TUTTO      | C(>=1.000.000 +5.000.00)                                                                                                    |                                                                                                    | B(>=150.000 <1.0                                                                                                 | 0.000)                                                                                                    |                 |        |
|                                         |                                                                                                    |                                                                                                    |                                                                                                    |                                                                                                    |                 | Imma   |

Applica i filtri, tramite il tasto azzurro che trovi in basso a sinistra.

Ora spostati nella sezione "Ricerca per CIG", che vedi evidenziata in giallo nell'Immagine 2. Dopo aver cliccato su "Ricerca per CIG", apparirà questa schermata (Immagine 3).

| 🔌 🍂 Banca dati - www.anticorruzio - >    | 🕫 Banca Dati Nazionale dei Contri X 🚽 +                                                                                                    |                                    |                           |                                  |                          |                     |                |                        |     |
|------------------------------------------|----------------------------------------------------------------------------------------------------|------------------------------------|---------------------------|----------------------------------|--------------------------|---------------------|----------------|------------------------|-----|
| $\leftrightarrow \rightarrow \mathbf{C}$ | A https://datianticorruzione.it/superset/dashboard/appalti/?native_filters_key=ks3vHskzXz38A8wh8FUGUx8VETHxM                                                                                                    | sFRKpZwhEaLru_Kv2kfRN              | uUu3qilg8h3M              |                                  |                          | E 4                 |                |                        | ර ≡ |
| 🕀 Importa segnalibri 🔒 Come iniziare     | 🗟 Sito LiBenter 🔺 Piattaforma di monito                                                                                                    |                                    |                           |                                  |                          |                     |                |                        |     |
| Filtri  ←                                | Banca Dati Nazionale dei Contratti Pubblici                                                                                                    |                                    |                           |                                  |                          |                     |                |                        |     |
| Tutil (11/1) (12) Set 0 (11/1)           |                                                                                                    |                                    |                           |                                  |                          |                     |                |                        |     |
| 45 opzione(i) v                          | APPALTI INDICATORI BANDI IN CORSO RICERCA PER CIG                                                                                                    |                                    |                           |                                  |                          |                     |                |                        |     |
| PNRR/PNC                                 | Attenzione: I dai riportali nelle presenti dashboard non sono confrontabili con quelli pubblicati dall'Autorità con i rapporti quadrimestrali e le relaz                                                                                                    | ioni annuali al Parlamento, in qua | nto vengono proposti es   | atlamente come ricevuti dall     | s stazioni appaltanti di | rettamente o per il |                |                        |     |
| Si×                                      | tramite delle sezioni regional dell'Osservatorio: non sono atati, quindi, sottoposti a quei processi di fittraggio e di valdazione semantica che vengo<br>inferiscono al CIG di adesione ad accordo quadro/convenzione non sono pubblicati, eccetto nella sezione RICERCA PER CIG | no utilizzati per la produzione de | le pubblicazioni suddette | , i cui criteri sono esplicitati | al'interno delle stesse  | I dati che si       | RIMUO          | I TUTTI I              |     |
| Ricerche testuali                        |                                                                                                    |                                    |                           |                                  |                          |                     | FIL            | TRI                    |     |
| centro civico × v                        | Dettaglio Appalti (Primi 250 risultati)                                                                                                    |                                    |                           |                                  |                          |                     |                | <b>(</b> 73)           | :   |
| AMMINISTRAZIONE                          | CIG : OGGETTO :                                                                                                    | AMMINISTRAZIONE<br>APPALTANTE      | DATA<br>PUBBLICAZIONE     | DATA<br>AGGIUDICAZIONE           | WALORE A<br>BASE D'ASTA  | VALORE              | LOCALIZZAZIONE | TIPOLOGIA<br>CONTRATTO |     |
| comune di brescia × v                    | A007773369 SERVIZIO DI RIGUALIFICAZIONE DEL CENTRO CIVICO CASAZZA E RELATIVI SPAZI APERTI PER SERVIZI<br>ASSISTENZIALI E SANITARI ED INIZIATIVE SOCIO-CULTURALI" - FORNITURA E POSA DI NUOVA PARETE                                                                               | COMUNE DI BRESCIA                  | 30/08/2023                | NIA                              | €19.882,00               | NA                  | Brescia        | SERVIZI                |     |
| OPERATORE ECONOMICO                      | 952619941A RIQUALIFICAZIONE CENTRO CINCO CASAZZA E RELATIVI SPAZI APERTI PER SERVIZI ASSISTENZIALI E<br>RANTONE EN INTENTE ROCO CI E TURNI L                                                                                                    | COMUNE DI BRESCIA                  | 16/12/2022                | 16/02/2023                       | €436.617,33              | €386.425,82         | Brescia        | LA/ORI                 |     |
|                                          | 9993274695 PNRR MISS. 2 - COMP. 4 - INV. 2.2 - INTERVENTI DI EFFICIENTAMENTO ENERGETICO - CONTRATTO PER LE                                                                                                    | COMUNE DI BRESCIA                  | 27/07/2023                | NIA                              | €27.869,22               | 1404                | Brescia        | SERVIZI                |     |
| CF AMMINISTRAZIONE<br>APPALTANTE         | PRESTAZIONE DI PROGETTAZIONE, COORDINAMENTO DELLA SICUREZZA NI FASE DI PROCETTAZIONE ED<br>ESECUZIONE, DIREZIONE LAVORI, AFFIDAMENTO DI LAVORI PER LA REALIZZAZIONE DI UN NUOVO IMPIANTI<br>FOTOVOLTACO E OPERE EDUL PRESSO L. CENTRO CINCO CASAZZA                               | D                                  |                           |                                  |                          |                     |                |                        |     |
|                                          |                                                                                                    |                                    |                           |                                  |                          |                     |                |                        |     |
| CF OPERATORE ECONOMICO                   |                                                                                                    |                                    |                           |                                  |                          |                     |                |                        |     |
|                                          |                                                                                                    |                                    |                           |                                  |                          |                     |                |                        |     |
| Filtri fuori ambito (0) >                | Tabella Angiudicatari                                                                                                    |                                    |                           |                                  |                          |                     |                | 8                      |     |
|                                          | Show 0 v entries                                                                                                    |                                    |                           |                                  |                          |                     |                |                        |     |
|                                          | CIG © CODICE FISCALE © AGGIUDICATARIO ©                                                                                                    |                                    |                           | CODICE RUOLO                     | F                        | UOLO :              | ODICE GRUPPO   |                        |     |
|                                          | 952619941A 03866500584 EDIL-IN - SOCIETA' A RESPONSABILITA' LIMITATA                                                                                                    |                                    |                           | NA                               | b                        | 84. 1               | 404            |                        |     |
| CANCELLA TUTTO                           |                                                                                                    |                                    |                           |                                  |                          |                     |                |                        |     |
| CAMULELA TOTTO                           |                                                                                                    |                                    |                           |                                  |                          |                     |                |                        |     |

Immagine 3.

Nella sezione "Dettaglio appalti" trovi l'elenco degli appalti collegati alla tua ricerca. Qui dovrai cercare il progetto che hai scelto di monitorare. La tua ricerca potrebbe restituirti più risultati. In questo caso, devi capire qual è il progetto che hai scelto tu.

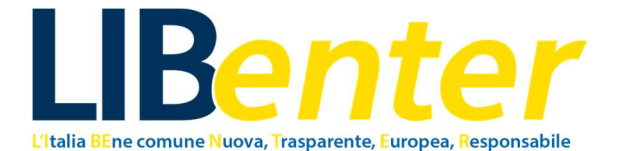

Per farlo, puoi confrontare "Oggetto", "Valore a base d'asta", "Valore aggiudicazione" e "Tipologia contratto" con le informazioni già in tuo possesso sul progetto stesso, ovvero quelle che hai trovato sul sito web dell'Amministrazione pubblica.

Per controllare che sia effettivamente il progetto che hai scelto, controlla anche che il CUP sia lo stesso che avevi precedentemente individuato, aprendo il dettaglio dell'appalto, come di seguito spiegato.

Inoltre, più sotto, nella sezione "Tabella aggiudicatari", trovi la lista degli aggiudicatari collegati ai CIG soprastanti.

Cliccando sul CIG, come evidenziato nell'immagine 4, si aprirà la scheda di dettaglio dell'appalto (Immagine 5).

| • • • • • • • • • • • • • • •                                                                                                    | 👌 📑 Banca dati - www.anticomutic 🗙               | 🕫 Banca Dati Nazionale dei Contri X 🕫 Dettagio Appalto X 🕂                                                                                                    |                                                                                                    |                                                                                                    |                                                    |                              |
|----------------------------------------------------------------------------------------------------|--------------------------------------------------|----------------------------------------------------------------------------------------------------|----------------------------------------------------------------------------------------------------|----------------------------------------------------------------------------------------------------|----------------------------------------------------|------------------------------|
| Restructure Control   Restructure Control   Restructure Contr                                                                                                    | ← → Ø 0                                          | A https://dati.anticorruzione.it/superset/dashboard/appalti/?native_filters_key=ks3vHskzXz38A8wh8FUGUx8VETHsMsi                                                                                                    | FRKpZwhEaLru_Kv2kfRNuUu3qilg8h3M                                                                               |                                                                                                    | ₿ ☆                                                | ම 🖱 එ 🗉                      |
| Filt       Image: State State St         | n Importa segnalibri 😣 Come iniziare 🛔           | Sko LiBenter 🔥 Piattaforma di monito                                                                                                    |                                                                                                    |                                                                                                    |                                                    |                              |
|                                                                                                    | Filtri İ←<br>Tutti i fitri (12) Set di fitri (0) | Banca Dati Nazionale dei Contratti Pubblici                                                                                                    |                                                                                                    |                                                                                                    |                                                    |                              |
| result       result                                                                                                    | 45 opzione(i) v                                  | APPALTI INDICATORI BANDI IN CORSO RICERCA PER CIG                                                                                                    |                                                                                                    |                                                                                                    |                                                    |                              |
|                                                                                                    | PNRRPNC<br>St×                                   | Attensione i dal riportal nelle presenti dasbaseri one sono conformabili con quella publicati dall'utorità con i regioni quadrinestrati e e relazio<br>transfe delle seccion-regional dell'Oservantore non sono stati, quella, utotopota e que processi di fittogone el subaccone semanta dei verspon<br>infersione al CO di adessera dal occordo quadriconvenzione non sono publicati, scotte rella accorde rella accord | ni annuali al Parlamento, in quanto vengono proposi<br>o utilizzati per la produzione delle pubblicazioni sudo | di esattamente come ricevuti dalle stazioni appaltanti<br>dette, i cui criteri sono esplicitati all'interno delle stess | direttamente o per il<br>se. I dati che si<br>RIMI | UOVI TUTTI I<br>FILTRI       |
| Image: Instance         Image: Image: Im | OGGETTO BANDO                                    | Dettanlio Annatti (Primi 250 risultati)                                                                                                    |                                                                                                    |                                                                                                    | _                                                  |                              |
| consume di bescua :       voires di bescua :       consume di bescua :       consume di bescua : </td <td>AMMINISTRAZIONE</td> <td>CIG : OGGETTO :</td> <td>AMMINISTRAZIONE DATA<br/>APPALTANTE DUBBLICAZION</td> <td>DATA VALORE A<br/>AGGIUDICAZIONE BASE D'ASTA</td> <td>VALORE AGGIUDICAZIONE LOCALIZZAZX</td> <td>TIPOLOGIA<br/>ONE = CONTRATTO</td>                                                                                                    | AMMINISTRAZIONE                                  | CIG : OGGETTO :                                                                                                    | AMMINISTRAZIONE DATA<br>APPALTANTE DUBBLICAZION                                                                | DATA VALORE A<br>AGGIUDICAZIONE BASE D'ASTA                                                                             | VALORE AGGIUDICAZIONE LOCALIZZAZX                  | TIPOLOGIA<br>ONE = CONTRATTO |
| OREADSEE CONSINCO         CONSIL SCIENCESSA         LUC CONSIL SCIENCESSA         100.00000         400.417.33         4204.453.25         Building           CONSIL SCIENCESSA         CONSIL SCIENCESSA         CONSIL SCIENCESSA         100.00000         CONSIL SCIENCESSA         100.00000         400.00000         400.417.33         4204.453.25         Building         Luc CONSIL SCIENCESSA         100.00000         CONSIL SCIENCESSA         100.00000         CONSIL SCIENCESSA         100.00000         CONSIL SCIENCESSA         100.00000         CONSIL SCIENCESSA         100.00000         CONSIL SCIENCESSA         100.00000         CONSIL SCIENCESSA         100.00000         CONSIL SCIENCESSA         100.00000         CONSIL SCIENCESSA         100.00000         CONSIL SCIENCESSA         100.00000         CONSIL SCIENCESSA         100.00000         CONSIL SCIENCESSA         100.00000         CONSIL SCIENCESSA         100.000000         CONSIL SCIENCESSA         100.0000000000000000000000000000000000                                                                                                    | comune di brescia $\times$ $\qquad \lor$         | A60777368 SER PC RELACIÓNE DEL CENTRO CIVIDO CASAZZA E RELATIVI SPAZI APERTI PER SERVIZI<br>ASSOCIAL E SANITARI ED INIZIATIVE SOCIO-CULTURALI - FORMITURA E POSA DI NUOVA PARETE<br>INVORABILE                                                                                                    | COMUNE DI BRESCIA 30/08/2023                                                                                   | NIA €19.882,01                                                                                                    | ) MA Brescia                                       | SERVIZI                      |
| Construction         Construction         Construction<                                                                                                    | OPERATORE ECONOMICO                              | 952019941A BY JALIFICAZIONE CENTRO CINCO CASAZZA E RELATIVI SPAZI APERTI PER SERVIZI ASSISTENZIALI E<br>ATTARI ED INIZIATIVE SOCIO-CULTURALI                                                                                                    | COMUNE DI BRESCIA 16/12/2022                                                                                   | 16/02/2023 €436.617,3                                                                                                   | 3 €386.425.82 Brescia                              | LAVORI                       |
| Construction (CONC)         Tabella Agglidicatari<br>Show (0 v) entres:         Tabella Agglidicatari<br>Show (0 v) entres:         Concer Relo, 0 ::         Relo, 0 v)         Concer Relo, 0 ::         Relo, 0 v)         Relo, 0 v)         Relo, 0 v)         Relo, 0 v)         Relo, 0 v)         Relo, 0 v)         Relo, 0 v)         Relo, 0 v)         Relo, 0 v)         Relo, 0 v)         Relo, 0 v)         Relo, 0 v)                                                                                                    | CF AIMMNISTRAZIONE<br>APPALTANTE                 | 199227465 FIRE BISS 2-COMPLETE VI 22-INTERNITIO EFFORTMENTO BERGETICO-COMUNTO FIRE LE<br>PRESTAVORI DI PROGETTIVORE DI COMUNIMENTO DELLA ROLATZANI FIRE DI PROGETTIVORE DI<br>ESECUZIONE, DIREZONE LACRE, MFONAITIO DI LOCRETZA IN FIRE DI PROGETIVORE DI<br>FOTOVOLINO E OFFRE EDUL PRESSO L. CONTRO CINCO CANZA                                                                                                    | COMUNE DI BRE SCIA 27/87/2023                                                                                  | NIA €27.869.2                                                                                                    | 2 NUA Brescia                                      | SERVIZI                      |
| FBIt host anotic (0)         7         Tabella Aggindicatari         CODEC INSCALE IN AGGINGLAMMO IN CONTROL ON THE INSCALE           Store         CODEC INSCALE IN AGGINGLAMMO IN CONTROL ON THE INSCALE         CODEC ROD, O IN COL ON THE INSCALE         ROD, O INSCALE         ROD, O INSCAL                                                                                                    | CF OPERATORE ECONOMICO                           |                                                                                                    |                                                                                                    |                                                                                                    |                                                    |                              |
| Vision an industry         Vision an industry         Vision and vision         Vision and vision and vision         Vision and vision         Vision and vision         Vision and vision         Vision and vision and vision and vision and vision         Vision and vision and v                                                                                                    | Filtri fuori ambito (0) >                        | Tabella Aggiudicatari<br>Show 6 v entres<br>Cos contres addres addres addres addres addres addres a                                                                                                    |                                                                                                    | CODICE RIGIO                                                                                                    | RIDIO : CODICE (REMON                              | <b>(3)</b> :                 |
|                                                                                                    |                                                  | 952919941A 0389550594 EDL-N-SOCIETY A RESPONSABILITA' LINITATA                                                                                                    |                                                                                                    | NA NA                                                                                                    | NA NA                                              | <u>.</u>                     |

Immagine 4.

| 👌 🚳 Banca Dad Naisonale do Com: X 🚳 Dethaglio Appalao X +                                                                                                    | ×. |          |
|----------------------------------------------------------------------------------------------------|----|----------|
| ← → C O A https://dstanticorrudione.iX/superset/dsshboard/dettaglio_dg/Rog=95261994148standalone=2                                                                                                    | ŵ  | © ී දු ≡ |
| -🕲 Imports seguilitei 💩 Come iniciare 🖉 Sto LBenter 🦷 Pattaforma di monito                                                                                                    |    |          |
| Portale dei dati aperti dell'Autorità Nazionale Anticornuzione                                                                                                    |    |          |
| Mome RPCT IN-House L1902012 Allo Arbitri Dataset Analytica                                                                                                    |    |          |
| DETTAGLIO APPALTO<br>STAZIONE APPALTANTE:                                                                                                    |    | 1        |
| CODICE AUSA 00014773<br>CP AMMINISTRAZIORE APPALTATE: 0011980177<br>AMMINISTRAZIORE APPALTATE: 0011980177<br>DEUTRO COSTO FICE/2876-78C4-0078-5848-4949234743C<br>DEUTRO COSTO FICE/2876-78C4-0078-5848-4949234743C                                                                                  |    |          |
| REGORE LOMMARDA                                                                                                    |    |          |
| SEZONE REGIONALE SEZIONE REGIONALE LOMBARDIA                                                                                                    |    |          |
| DATA SCADENZA OFFERTA 16/1/2023                                                                                                    |    |          |
| TIPO CIG. ORDINARIO                                                                                                    |    |          |
| 1051247 50741941A                                                                                                    |    |          |
| OGGETTO GARA, RIQUALIFICAZIONE CENTRO CIVICO CASAZZA E RELATIVI SPAZI APERTI PER SERVIZI ASSISTENZIALI E SANITARI ED INIZIATIVE SOCIO-CULTURALI<br>OGGETTO RIQUALIFICAZIONE CENTRO CIVICO CASAZZA E RELATIVI SPAZI APERTI PER SERVIZI ASSISTENZIALI E SANITARI ED INIZIATIVE SOCIO-CULTURALI<br>CRV. |    |          |
| COD CPV 4525200-9<br>DESEDUTING CPU LAVIDE DLE COLOTIZIONE DI EDIELO DED SERVIZI SOCIALI.                                                                                                    |    |          |
| FLAP REVALUETE 1                                                                                                    |    |          |
|                                                                                                    |    |          |
|                                                                                                    |    |          |
|                                                                                                    |    |          |

Immagine 5

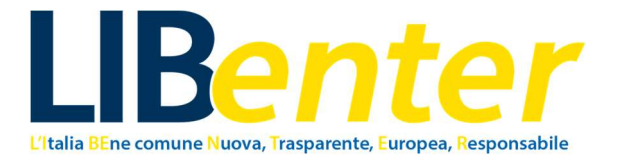

#### SE NON HAI ANCORA INDIVIDUATO IL PROGETTO CHE VUOI MONITORARE

La Banca Dati Nazionale dei Contratti Pubblici può essere utilizzata anche qualora il progetto da monitorare non sia ancora stato scelto dall'utente.

La ricerca, in questo caso, avrà l'obbiettivo di verificare quali sono i progetti PNRR in corso di attuazione nell'ente che si vuole monitorare.

Inserisci, dunque, i filtri di tuo interesse.

Potrai inserire il nome del Comune, della Regione o dell'ente che desideri monitorare nel filtro "Amministrazione appaltante" e il filtro "PNRR" "Sì".

Puoi anche selezionare l'"Oggetto principale contratto", dunque "Forniture", "Lavori", "Servizi". In questo modo, la tua ricerca sarà maggiormente circoscritta.

La ricerca ti restituirà tutti i CIG dei progetti avviati da quell'ente in ambito PNRR, per i quali la gara è già stata avviata.

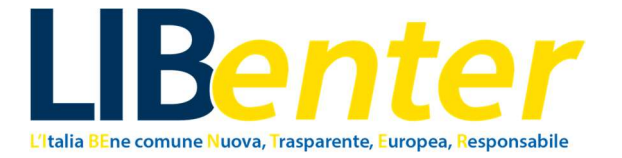

# 2. Banca Dati Amministrazioni Pubbliche – BDAP

La Banca dati Amministrazioni Pubbliche, del Ministero dell'Economia e delle Finanze, è molto utile per verificare quali Codici Identificativi di Gara (CIG) sono collegati al Codice Unico Progetto (CUP), dunque per comprendere in quali e quanti CIG il progetto è stato scomposto.

Qui, sono elencate le seguenti informazioni sul CUP:

- Ente;
- Stato (attivo, non attivo), Natura, Tipo intervento, Settore, Sottosettore, Categoria;
- Data generazione;
- Data chiusura/Revoca/Cancellazione;
- Fase raggiunta;
- Finanziamenti totali a oggi (€);
- Quadro economico previsto, Quadro economico effettivo;
- Pagamenti.

E le seguenti informazioni sul CIG:

- Importo a base d'asta;
- Importo di aggiudicazione.

In alcuni casi, inoltre, è possibile trovare anche informazioni sullo stato di avanzamento dell'opera, come:

- Progettazione: tempi previsti, tempi effettivi, ritardi;
- Realizzazione: tempi previsti, tempi effettivi, ritardi.

#### È fondamentale sottolineare che nella BDAP è possibile trovare informazioni soltanto sui progetti di Opere Pubbliche, non su progetti aventi come oggetto forniture o servizi.

Inoltre, anche la Banca Dati Amministrazioni Pubbliche può essere utilizzata per trovare il CUP o il CIG di un progetto, qualora non fosse reperibile sul sito web dell'Amministrazione Pubblica che si vuole monitorare.

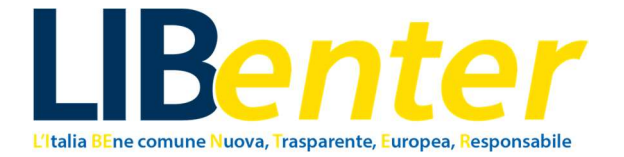

# 2.1 COME UTILIZZARE LA BANCA DATI AMMINISTRAZIONI PUBBLICHE (BDAP)

La Banca Dati Amministrazioni Pubbliche (BDAP) permette di verificare i progetti di Opere Pubbliche in corso e conclusi delle Amministrazioni Pubbliche.

Partendo da questo link: <u>https://openbdap.rgs.mef.gov.it/</u> ti troverai sulla Home di OpenBDAP.

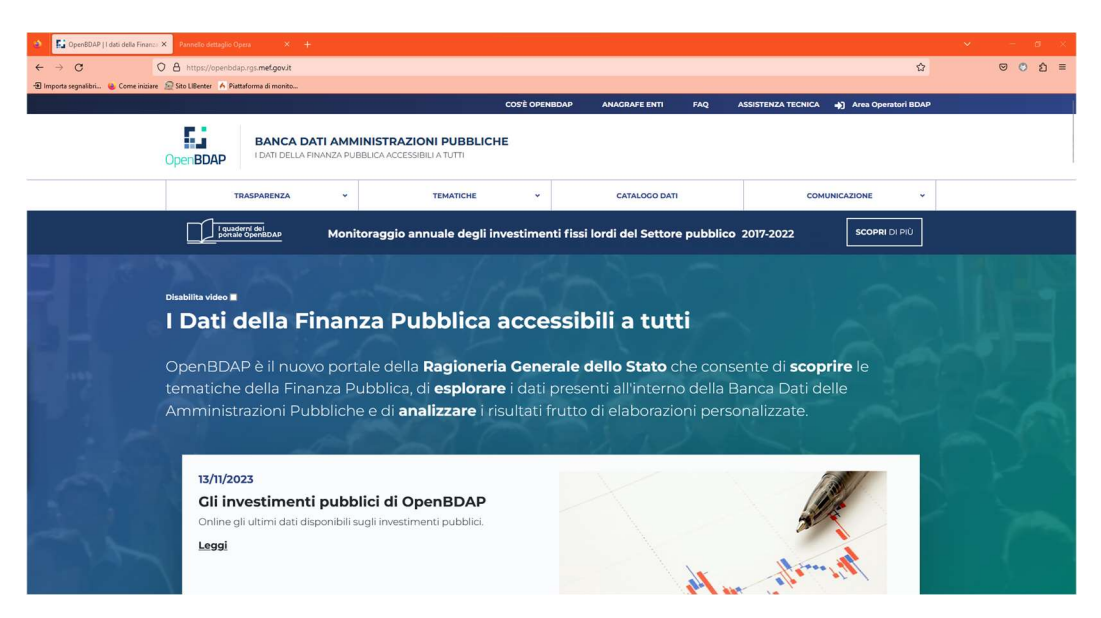

Immagine 6.

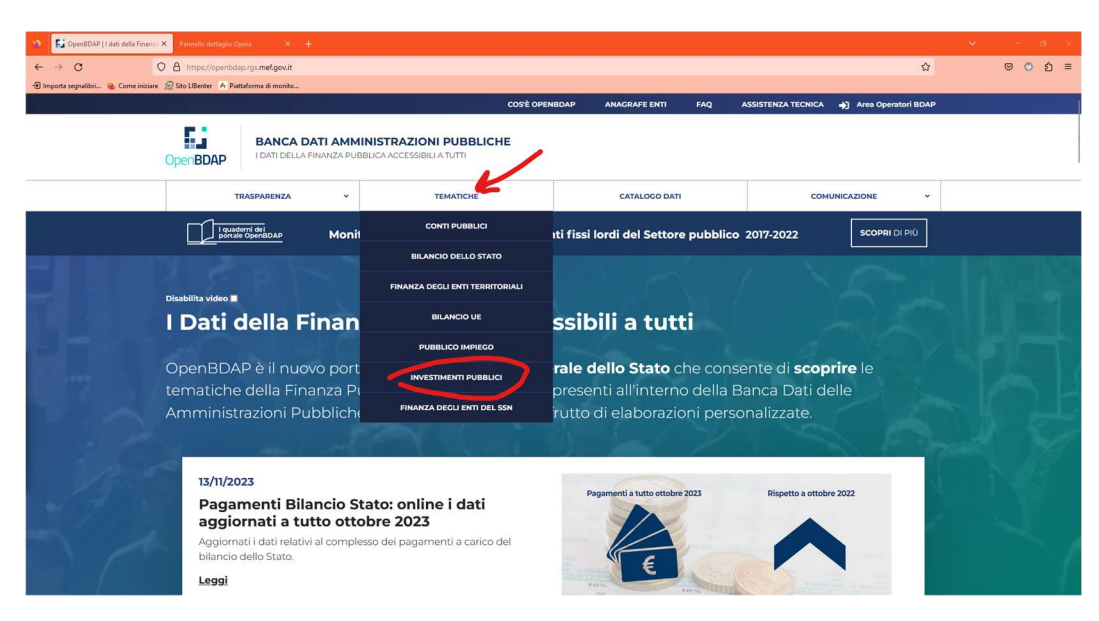

Seleziona "Tematiche", poi "Investimenti pubblici", come mostrato nell'Immagine 7.

Immagine 7.

Si aprirà la schermata sugli Investimenti Pubblici. Scorri fino a quando visualizzi il titolo "Analizza i risultati". Clicca sul pulsante verde "Analizza i risultati", segnalato nell'Immagine 8.

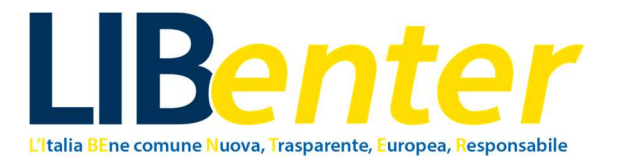

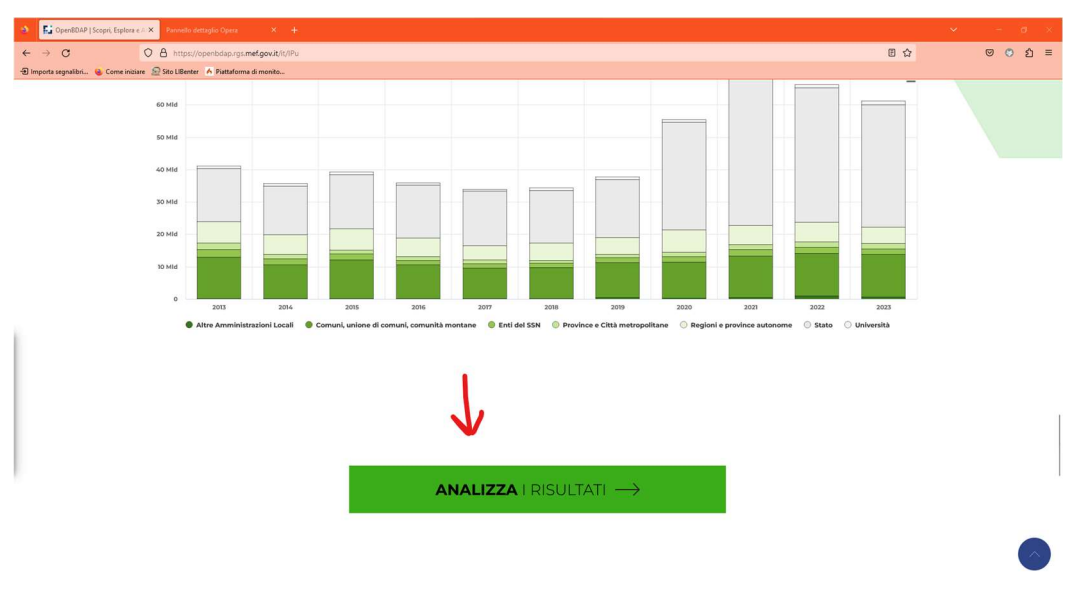

Immagine 8.

Nella pagina successiva, scorrendo verso il basso, troverai il pulsante "Consulta", su cui dovrai cliccare (Immagine 9).

| ignalibri 🔒 Cor | me iniziare 🔬 Sito LIBenter 🔺 Piattaforma di monito                                                                        |                                                                                               |                                                                                                    |                                                                                                    |  |
|-----------------|----------------------------------------------------------------------------------------------------|-----------------------------------------------------------------------------------------------|----------------------------------------------------------------------------------------------------|----------------------------------------------------------------------------------------------------|--|
|                 | Investimenti Pubblici                                                                                                    | Scopri la tematica                                                                            | Esplora i dati                                                                                                    | Analizza i risultati                                                                                                 |  |
|                 | l Quaderni                                                                                                    |                                                                                               |                                                                                                    |                                                                                                    |  |
|                 | La collana di approfondime<br>OpenBDAP che mette a<br>disposizione il risultato di a<br>ricerche ed elaborazione de<br>ROS | ento di<br>nalisi,<br>ella<br>Dati relativi al p                                              | Numero 6/2022<br>Monitoraggio annuale degli<br>investimenti fissi lordi del<br>Settore pubblico<br>eriodo 2017-2022                             | Numero 5/2022<br>30,989<br>-5                                                                                        |  |
|                 | Consul                                                                                                    | ta i dati sullo st<br>dei progetti co                                                         | ato di avanzamento<br>ofinanziati con le riso                                                                                                   | delle opere pubbliche<br>rse comunitarie                                                                             |  |
|                 |                                                                                                    | ulsante "Consulta" sotto questo t<br>avanzamento delle opr<br>Puoi approfondire ulteriormente | esto, verrà aperta una pagina con grafici che<br>re pubbliche e dei progetti cofinanziati con<br>l'analisi accedendo ai dati di dettaglio sulle | e forniscono informazioni di sintesi sullo stato di<br>Ile rizorae comunitarie.<br>singole opere o singoli progetti. |  |
|                 |                                                                                                    |                                                                                               | Consulta 🔶                                                                                                    |                                                                                                    |  |

Immagine 9.

Ora troverai la sezione "Guarda lo stato di avanzamento di ciascuna Opera Pubblica" e la sezione "Guarda lo stato di avanzamento di ciascun progetto". Seleziona la prima.

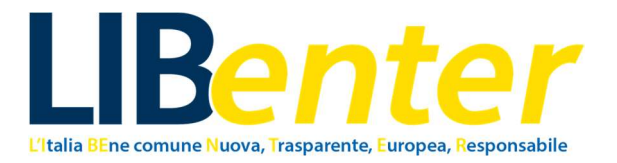

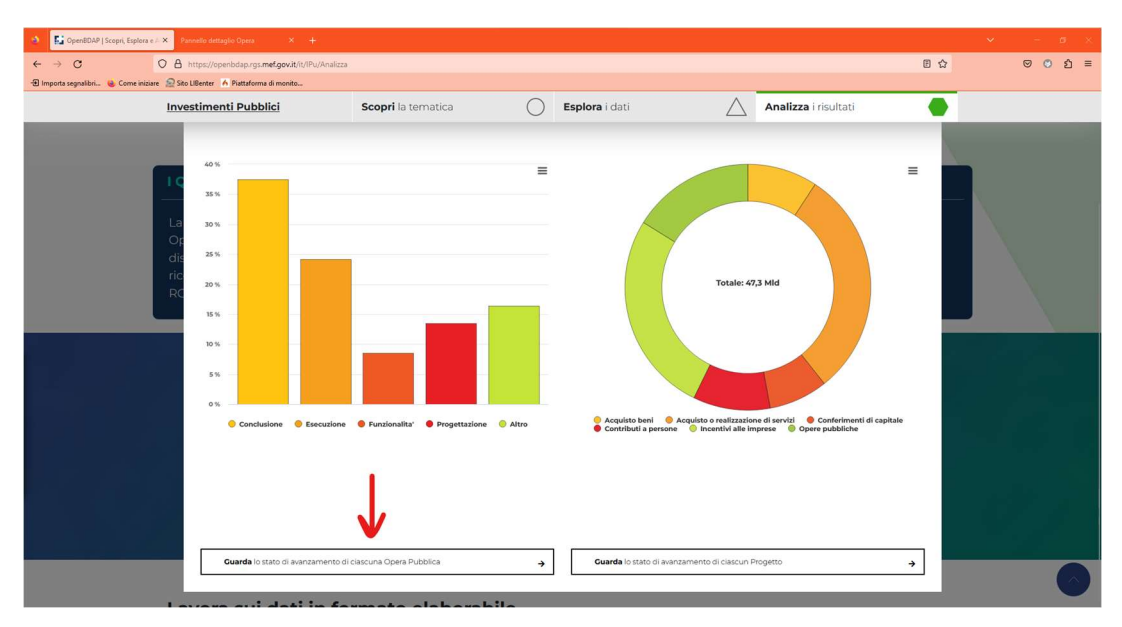

Immagine 10.

Inserendo gli appositi filtri di ricerca (evidenziati in giallo nell'Immagine 11), per cercare il Soggetto che vuoi monitorare, visualizzerai la lista dei risultati restituiti dalla ricerca.

Clicca, dunque, sul nome del soggetto e si aprirà la scheda del Monitoraggio Opere Pubbliche (MOP) per l'ente selezionato; nel nostro caso il Comune di Brescia.

| 🔹 📑 Openê                           | IDAP   Scopri, Esplora e 🚈 🗙 Cruscotto Selezione 🗙 Pannello del | ttaglio Opera X 🕂              |                                                            |    | ✓ - σ ×         |
|-------------------------------------|-----------------------------------------------------------------|--------------------------------|------------------------------------------------------------|----|-----------------|
| $\leftarrow \rightarrow \mathbf{C}$ | O A https://bo-bdap.rgs.mef.gov.it/8OE/OpenDoc                  | ument/1911161151/OpenDocument, | /opendoc/openDocument.faces?logonSuccessful=true&shareId=0 | \$ | © ී ඞ ≡         |
| - Importa segnal                    | lbri 💊 Come iniziare 👷 Sito LiBenter 🥻 Piattaforma di monito    |                                |                                                            |    |                 |
| ļ.                                  |                                                                 |                                |                                                            |    |                 |
|                                     | BANCA DATI AMMINISTRAZIONI PUBBLICHE                            |                                |                                                            |    | RICERCA PER CUP |
| OpenBDAF                            | 0                                                               |                                |                                                            |    |                 |
| Opere Pub                           | bliche nel Territorio                                           | Soggetto/CF                    | Comune di Brescia                                          |    | QX              |
| -                                   |                                                                 | Cadlas Floret                  | - County & Decembration County &                           |    |                 |
| Regione                             | LOMBARDIA                                                       | 00761890177                    | COMUNE DI BRESCIA                                          |    |                 |
| -                                   |                                                                 |                                | <b>∧</b>                                                   |    |                 |
| Provincia                           | BRESCIA                                                         | ~                              |                                                            |    |                 |
|                                     |                                                                 |                                |                                                            |    |                 |
| Comune                              | BRESCIA                                                         | ~                              | 1                                                          |    |                 |
|                                     |                                                                 |                                |                                                            |    |                 |
|                                     |                                                                 |                                |                                                            |    |                 |
|                                     |                                                                 |                                |                                                            |    |                 |
|                                     |                                                                 |                                |                                                            |    |                 |
|                                     |                                                                 |                                |                                                            |    |                 |
|                                     |                                                                 |                                |                                                            |    |                 |
|                                     |                                                                 |                                |                                                            |    |                 |
|                                     |                                                                 |                                |                                                            |    |                 |
|                                     |                                                                 |                                |                                                            |    |                 |
|                                     |                                                                 |                                |                                                            |    |                 |
|                                     |                                                                 |                                |                                                            |    |                 |
|                                     |                                                                 |                                |                                                            |    |                 |
|                                     |                                                                 |                                |                                                            |    |                 |
|                                     |                                                                 |                                |                                                            |    |                 |
|                                     |                                                                 |                                |                                                            |    |                 |
|                                     |                                                                 |                                |                                                            | Ir | nmagine 11.     |

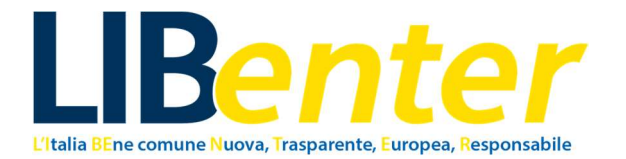

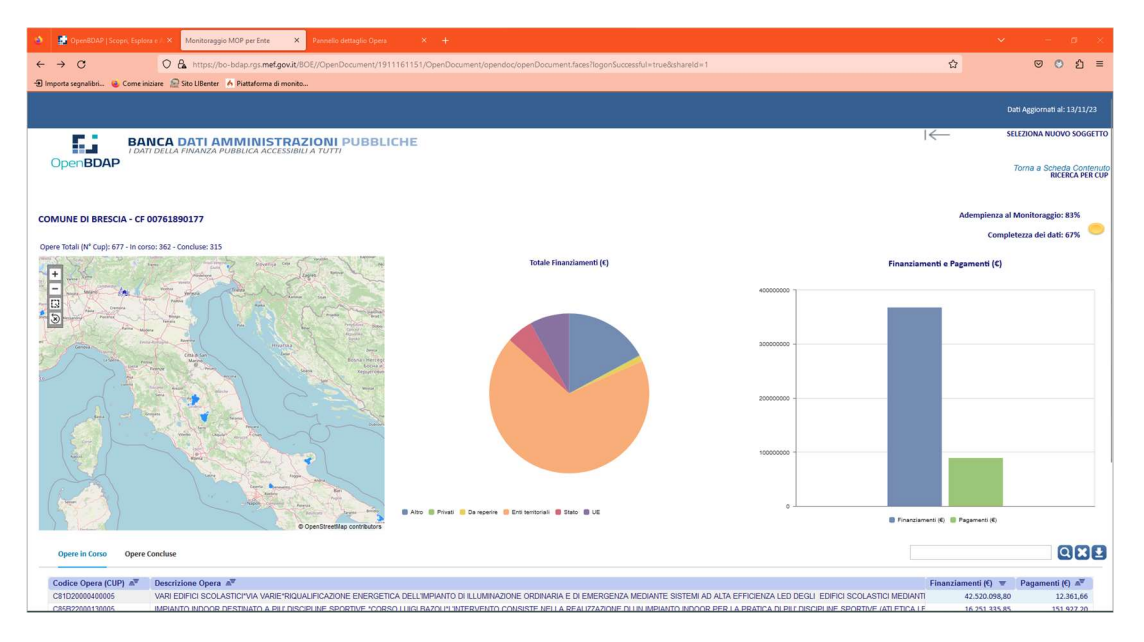

Immagine 12.

In questa schermata, potrai visualizzare le Opere totali (In corso e Concluse), il Totale dei finanziamenti (suddivisi per Privati, Enti territoriali, Stato, UE, Da reperire e Altro), Pagamenti totali, sotto forma di grafici. Qui si può, inoltre, verificare le percentuali di Adempienza al monitoraggio e di Completezza dei dati.

Nella tabella più in basso, invece, potrai visualizzare la lista di "Opere in corso" e "Opere Concluse", suddivise per CUP e per "Descrizione Opera". Puoi, dunque, utilizzare la barra di ricerca sulla destra per cercare l'opera di tuo interesse (Immagine 13).

Puoi inserire sia il CUP, se lo hai già a disposizione, oppure qualche parola chiave di descrizione del progetto.

Il progetto da noi scelto è intitolato "CENTRO CIVICO CASAZZA E SPAZI PERTINENZIALI\*VIA CASAZZA, 46\*-RIQUALIFICAZIONE CENTRO CIVICO CASAZZA E RELATIVI SPAZI APERTI PER SERVIZI ASSISTENZIALI E SANITARI ED INIZIATIVE SOCIOCULTURALI", dunque abbiamo scelto come parole chiave "centro civico".

Fai diverse prove, cambiando le parole chiave, qualora non dovessi trovare il progetto che stai cercando.

Se il progetto che cerchi è di un'opera pubblica, la ricerca darà i risultati cercati.

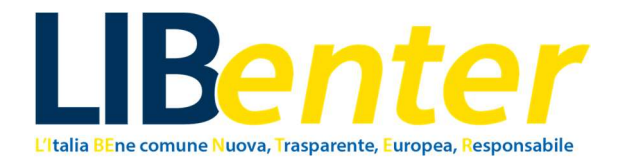

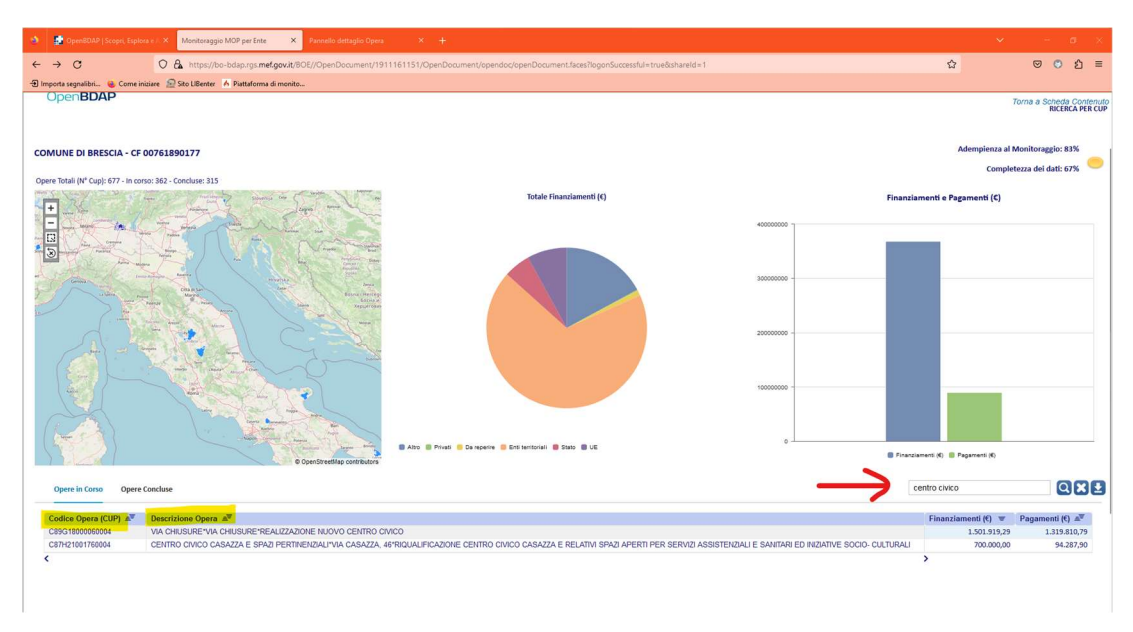

Immagine 13.

Clicca sul codice CUP o sulla Descrizione dell'opera per aprire la scheda del progetto (Immagine 14).

| 🔹 📑 OpenBDAP   Scopri, Esplora e A      | × Pannello dettaglio Opera        | × Pannello dettaglio Opera                  |                                                   |                                                     |                               |                                        |
|-----------------------------------------|-----------------------------------|---------------------------------------------|---------------------------------------------------|-----------------------------------------------------|-------------------------------|----------------------------------------|
| ← → C                                   | O A https://bo-bdap.rgs.me        | f.gov.it/8OE///OpenDocument/19              | 11161151/OpenDocument/opendoc/openDo              | cument.faces?logonSuccessful=true&shareId=          | 2                             | ය © © එ ≡                              |
| 🕣 Importa segnalibri 🔒 Come iniziare    | 😥 Sito LiBenter 🧑 Piattaforma     | di monito                                   |                                                   |                                                     |                               |                                        |
|                                         |                                   |                                             |                                                   |                                                     |                               |                                        |
|                                         |                                   |                                             |                                                   |                                                     |                               | TORNA & RICERCA REP ENTE               |
| BA                                      | ANCA DATI AMMINISTR               | RAZIONI PUBBLICHE                           |                                                   |                                                     |                               | TORNA A RICERCA PER CUP                |
| OpenBDAP                                |                                   |                                             |                                                   |                                                     |                               |                                        |
| Sistema Monitoragaio Ope                | ere Pubbliche                     |                                             |                                                   |                                                     |                               | Torna indietro 🤾                       |
|                                         |                                   |                                             |                                                   |                                                     |                               |                                        |
| CUP: C87H21001760004 - CENTRO CIVICO CA | SAZZA E SPAZI PERTINENZIALI"VIA C | ASAZZA, 46°RIQUALIFICAZIONE CENTR           | O CIVICO CASAZZA E RELATIVI SPAZI APERTI PER SERV | IZI ASSISTENZIALI E SANITARI ED INIZIATIVE SOCIO- C | ITURALI                       |                                        |
|                                         |                                   |                                             |                                                   |                                                     |                               | -                                      |
|                                         |                                   |                                             |                                                   |                                                     |                               |                                        |
| Ente                                    |                                   | 00761890177                                 |                                                   | COMUNE DI BRESCIA                                   | Fase Raggiunta                | A04-Esecuzione Lavori                  |
| Stato                                   |                                   |                                             | ATTIVO                                            |                                                     |                               |                                        |
| Natura<br>Tino Intermete                |                                   |                                             | REALIZZAZIONE DI LAVORI PUBBLICI (OPER            | Finanziamenti Totali a Oggi (€)                     | 700.000,00                    |                                        |
| Settore                                 |                                   |                                             | INFRASTRUTTURE SOCI                               | Quadro Economico Previsto (f)                       | 1.387,156.62                  |                                        |
| Sottosettore                            |                                   |                                             | SOCIALI E SCOLASTICH                              |                                                     |                               |                                        |
| Categoria                               |                                   |                                             | EDIFICI SOCIALI, CULTURALI E AS                   | Quadro Economico Effettivo (€)                      | 1.376.114,49                  |                                        |
| Data generazione                        |                                   |                                             | 27/05/21                                          | Brazmanti (6)                                       | 212 344 30                    |                                        |
| Data Chiusura/Revoca/Cancellazion       | e                                 |                                             |                                                   |                                                     | ragament (c)                  | 313-200,25                             |
|                                         | Raggruppamento Fase               | Tempi Previsti 🔺                            | Tempi Effettivi 🔺                                 | Ritardi - Anticipi (gg) 🛋                           |                               |                                        |
|                                         | Progettazione                     | 4 Mesi 28 Giorni<br>03/03/2022 - 31/07/2022 | 8 Mesi 27 Giorni<br>03/03/2022 - 30/11/2022       | 122                                                 |                               |                                        |
|                                         | Realizzazione                     | 5 Mesi 26 Giorni<br>24/03/2023 - 19/09/2023 | 5 Mesi 26 Giorni<br>24/03/2023 - 19/09/2023       | 0                                                   |                               |                                        |
|                                         | Altro                             | 1 Giorno<br>20/12/2020 - 20/12/2020         | 1 Giorno<br>20/12/2020 - 21/12/2020               | 1                                                   |                               |                                        |
|                                         |                                   |                                             |                                                   |                                                     |                               |                                        |
|                                         |                                   |                                             |                                                   |                                                     |                               |                                        |
|                                         |                                   |                                             |                                                   |                                                     |                               |                                        |
|                                         |                                   |                                             |                                                   |                                                     |                               |                                        |
|                                         |                                   |                                             |                                                   |                                                     |                               |                                        |
|                                         | CIG A Des                         | crizione Oggetto Lotto                      |                                                   |                                                     | Importo Base A                | sta (€) 🔊 Importo Aggiudicazione (€) 🔊 |
|                                         | 952619941A RIQU                   | JALIFICAZIONE CENTRO CIVICO CAS/            | ZZA E RELATIVI SPAZI APERTI PER SERVIZI ASSIS     | FENZIALI E SANITARI ED INIZIATIVE SOCIO-CULTU       | RALI                          | 436.617,33 386.425,82                  |
|                                         | A007773369 SERV                   | VIZIO DI 'RIQUALIFICAZIONE DEL CEN          | ITRO CIVICO CASAZZA E RELATIVI SPAZI APERTI P     | ER SERVIZI ASSISTENZIALI E SANITARI ED INIZIAT      | VE SOCIO-CULTURALI" - FORNITU | 19.882,00                              |
|                                         | <                                 |                                             |                                                   |                                                     | >                             |                                        |
|                                         |                                   |                                             |                                                   |                                                     |                               |                                        |
|                                         |                                   |                                             |                                                   |                                                     |                               |                                        |

Immagine 14.

Oltre alle informazioni generali sul CUP, nella tabella in basso, sono elencati i CIG collegati al progetto in oggetto.

Cliccando sul CIG, potrai visualizzare "Importo a Base d'asta" e "Importo di Aggiudicazione" di ciascun lotto, come nell'Immagine 15.

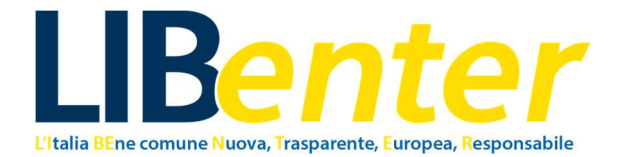

| 🚯 🕐 genetitiet biogen finder ei voor 🕴 Prometiniset offenging opens x 🕴 Prometiniset offenging opens x 4 + 🗸 🖉 er onter in deterging opens x 4 - V                                                                                                    |                                                                                                    |                                                             |                                      |                                             |  |  |  |  |  |
|----------------------------------------------------------------------------------------------------|----------------------------------------------------------------------------------------------------|-------------------------------------------------------------|--------------------------------------|---------------------------------------------|--|--|--|--|--|
| ← → C O A https://bo-bdsp.rgs.me/gov/t/805///OpenDocument/19116115//OpenDocument/geendoc/openDocument/sets/logenSuccessful=InveSchared6=2 O A https://bo-bdsp.rgs.me/gov/t/805///OpenDocument/19116115//OpenDocument/geendoc/openDocument/sets/logenSuccessful=InveSchared6=2 |                                                                                                    |                                                             |                                      |                                             |  |  |  |  |  |
| 🔁 Imports segnališki 💊 Come inizise 😥 Sta LiBenter 🔺 Patitaloma di monto                                                                                                    |                                                                                                    |                                                             |                                      |                                             |  |  |  |  |  |
|                                                                                                    |                                                                                                    |                                                             |                                      |                                             |  |  |  |  |  |
| BANCA DA                                                                                                    | TI AMMINISTRAZIONI PUBBLICHE                                                                                            |                                                             | TORNA                                | A A RICERCA PER ENTE<br>A A RICERCA PER CUP |  |  |  |  |  |
| OpenBDAP                                                                                                    |                                                                                                    |                                                             |                                      |                                             |  |  |  |  |  |
| Sistema Monitoraggio Opere Pubb                                                                                                    | liche                                                                                                    |                                                             |                                      | Torna indietro 🔀                            |  |  |  |  |  |
| CUP: C87H21001760004 - CENTRO CIVICO CASAZZA E SPAZ                                                                                                    | 1                                                                                                    |                                                             | ×                                    |                                             |  |  |  |  |  |
|                                                                                                    | Codice Identificativo Gara (CIG): 952619941A<br>RIQUALIFICAZIONE CENTRO CIVICO CASAZZA E RELATIVI SPAZI APERTI PER SERV | VIZI ASSISTENZIALI E SANITARI ED INIZIATIVE SOCIO-CULTURALI |                                      | 0                                           |  |  |  |  |  |
| Ente                                                                                                    |                                                                                                    |                                                             | aggiunta                             | A04-Esecuzione Lavori                       |  |  |  |  |  |
| Stato                                                                                                    |                                                                                                    |                                                             |                                      |                                             |  |  |  |  |  |
| Tipo Intervento                                                                                                    | Importo a Base d'asta                                                                                                   | 436.617,33€                                                 | iamenti Totali a Oggi (€)            | 700.000,00                                  |  |  |  |  |  |
| Settore                                                                                                    |                                                                                                    |                                                             | o Economico Previsto (€)             | 1.387.156,62                                |  |  |  |  |  |
| Sottosettore                                                                                                    | Importo di Aggiudicazione                                                                                               | 386.425,82€                                                 |                                      |                                             |  |  |  |  |  |
| Categoria                                                                                                    |                                                                                                    |                                                             | o Economico Effettivo (€)            | 1.376.114,49                                |  |  |  |  |  |
| Data generazione                                                                                                    |                                                                                                    |                                                             | enti (6)                             | 313.266,29                                  |  |  |  |  |  |
| Data Chiusura/Revoca/Cancellazione                                                                                                    |                                                                                                    |                                                             |                                      |                                             |  |  |  |  |  |
| Raggrupp                                                                                                    |                                                                                                    |                                                             |                                      |                                             |  |  |  |  |  |
|                                                                                                    | 4                                                                                                    |                                                             |                                      |                                             |  |  |  |  |  |
|                                                                                                    |                                                                                                    |                                                             |                                      |                                             |  |  |  |  |  |
|                                                                                                    |                                                                                                    |                                                             |                                      |                                             |  |  |  |  |  |
|                                                                                                    |                                                                                                    |                                                             |                                      |                                             |  |  |  |  |  |
|                                                                                                    |                                                                                                    |                                                             |                                      |                                             |  |  |  |  |  |
|                                                                                                    |                                                                                                    |                                                             |                                      |                                             |  |  |  |  |  |
|                                                                                                    |                                                                                                    |                                                             |                                      |                                             |  |  |  |  |  |
|                                                                                                    |                                                                                                    |                                                             |                                      |                                             |  |  |  |  |  |
|                                                                                                    |                                                                                                    |                                                             |                                      |                                             |  |  |  |  |  |
|                                                                                                    |                                                                                                    |                                                             | Importo Base Asta (€) m <sup>®</sup> | Importo Aggiudicazione (€) 🔊                |  |  |  |  |  |
| -                                                                                                    | 4                                                                                                    |                                                             | 436.617,33                           | 386.425,82                                  |  |  |  |  |  |
|                                                                                                    | 4<br>                                                                                                    |                                                             | r - FORNITU 19.882,00                |                                             |  |  |  |  |  |
|                                                                                                    |                                                                                                    |                                                             | · ·                                  |                                             |  |  |  |  |  |
|                                                                                                    |                                                                                                    |                                                             |                                      |                                             |  |  |  |  |  |

Immagine 15.

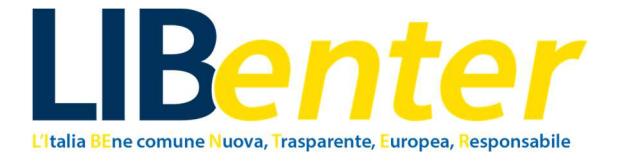

# 3. Banca Dati Ministero Delle Infrastrutture e dei Trasporti –

## SERVIZIO CONTRATTI PUBBLICI

Il Servizio contratti pubblici (SCP) del Ministero delle infrastrutture e dei trasporti, realizzato in collaborazione con la Conferenza delle Regioni e delle Province autonome ed ITACA, dà attuazione agli obblighi informativi e di pubblicità previsti dal D.lgs. 50/2016.

La Banca Dati del MIT può essere molto utile per trovare la documentazione sulla gara, in quanto risulta direttamente scaricabile dall'utente.

Non è possibile qui trovare tutti i progetti in corso o conclusi di un ente pubblico, come nelle altre banche dati, ma soltanto quelli monitorati dal MIT.

Nella scheda di dettaglio dell'appalto, è possibile reperire informazioni come:

- Stazione Appaltante (Denominazione ente, codice fiscale);
- Oggetto dell'Appalto (Descrizione, Responsabile del Procedimento, Settore, Modalità di realizzazione);
- Importo complessivo a base di gara, IVA esclusa;
- Dettaglio lotti (Oggetto lotto, CIG, Importo del lotto a base di gara compresi gli oneri per la sicurezza, Tipologia appalto, Procedura, CPV, Categoria, Luogo di esecuzione dei lavori);
- Atti e documenti (Documentazione di gara, Bando di gara di appalto, concessione o concorso, Date di pubblicazione, Date di scadenza, Lista CIG)
   SCP è articolato su base nazionale e regionale costituendo un sistema a rete tra il Ministero delle infrastrutture e dei trasporti e le Regioni e Province autonome, che consente agli operatori del settore di poter utilizzare i servizi erogati accedendo liberamente dai punti di contatto della rete stessa.

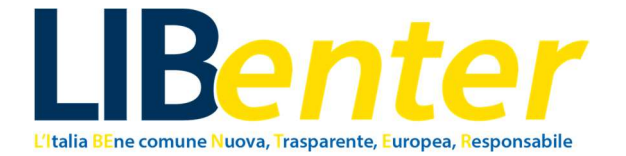

# 3.1 COME UTILIZZARE LA BANCA DATI DEL MINISTERO DELLE INFRASTRUTTURE E DEI TRASPORTI – SERVIZIO CONTRATTI PUBBLICI

Entra nel Servizio Contratti Pubblici del Ministero delle Infrastrutture e dei Trasporti, da questo link: https://www.serviziocontrattipubblici.it/SPInApp/.

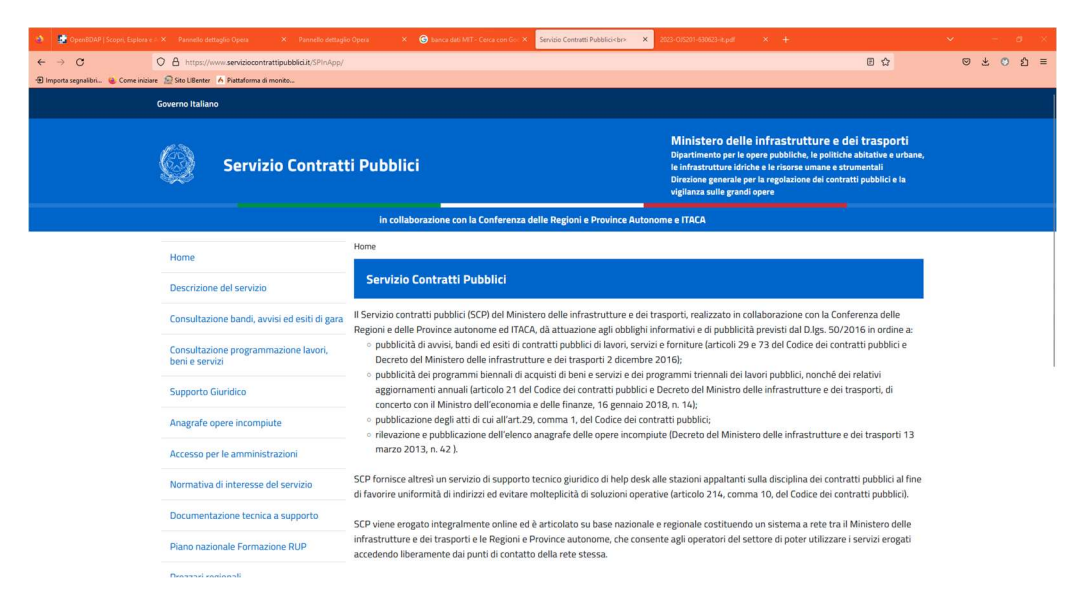

Immagine 16.

Prosegui cliccando sul pulsante "Consultazione bandi, avvisi ed esiti di gara", come indicato nell'Immagine 17.

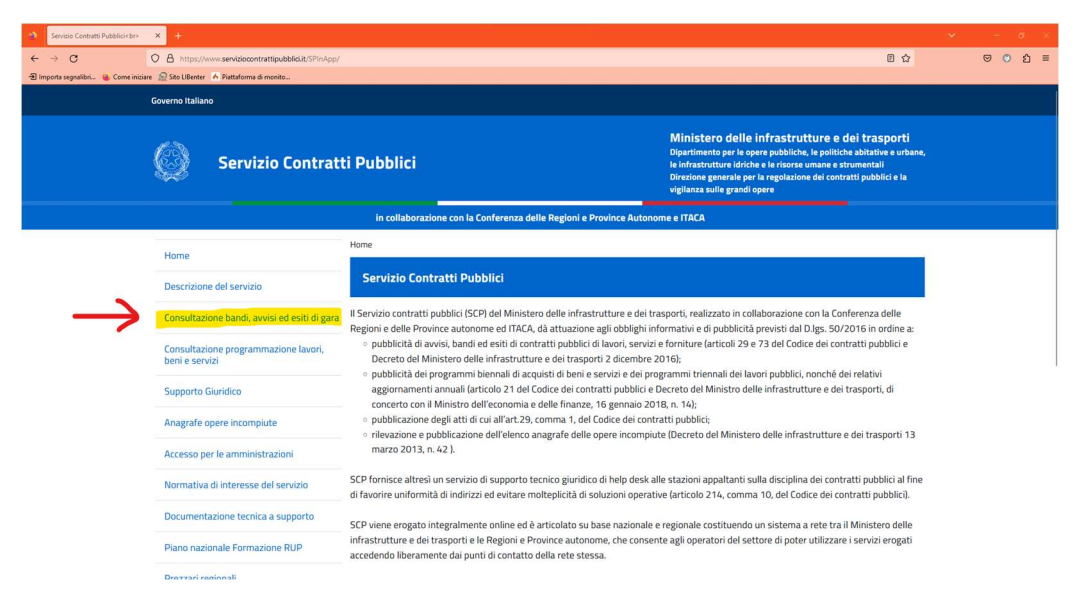

Immagine 17.

Si aprirà, dunque, una maschera di ricerca in cui sarà possibile cercare Avvisi, Bandi di procedure d'appalto con gara, Esiti e Atti (Immagine 18).

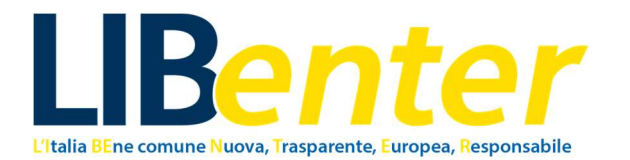

| Servizio Contratti Pubblici        | × +                                                    |                                                                                        |                                 |                                                                                                    | • - d ×  |  |  |  |
|------------------------------------|--------------------------------------------------------|----------------------------------------------------------------------------------------|---------------------------------|----------------------------------------------------------------------------------------------------|----------|--|--|--|
| ← → C                              | O A https://www.serviziocontrattipubblici.it/SPInApp   | ńt/bandi.page                                                                          |                                 | E 🏠                                                                                                    | © ී දු ≡ |  |  |  |
| 🕣 Importa segnalibri 🧕 Come inizia | are 🤶 Sito LIBenter 🔥 Piattaforma di monito            |                                                                                        |                                 |                                                                                                    |          |  |  |  |
| Governo Italiano                   |                                                        |                                                                                        |                                 |                                                                                                    |          |  |  |  |
|                                    | Servizio Contrat                                       | tti Pubblici                                                                           |                                 | Ministero delle infrastrutture e dei trasporti<br>Dipartimento per le opere pubbliche, le politiche abitative e urbane<br>le infrastrutture idriche e le risorse unane e strumentali<br>Direzione generale per la regolazione dei contratti pubblici e la<br>vigilanza sulle grandi opere |          |  |  |  |
|                                    |                                                        | in collaborazione con la Conferenza                                                    | delle Regioni e Province Autono | ome e ITACA                                                                                                    |          |  |  |  |
|                                    | Home                                                   | Home  → Consultazione bandi, avvisi ed esiti di                                        | gara                            |                                                                                                    |          |  |  |  |
| Descrizione del servizio           |                                                        | Bandi, avvisi ed esiti di gara                                                         |                                 |                                                                                                    |          |  |  |  |
|                                    | Consultazione bandi, avvisi ed esiti di gara           | Sono pubblicati nella presente sezione bai<br>per maggiore completezza di consultazion |                                 |                                                                                                    |          |  |  |  |
|                                    | Consultazione programmazione lavori,<br>beni e servizi |                                                                                        |                                 |                                                                                                    |          |  |  |  |
|                                    | Supporto Giuridico                                     | Ricerca appalti                                                                        |                                 |                                                                                                    |          |  |  |  |
|                                    | Anagrafe opere incompiute                              | ⊖ Avvisi @ Randi ⊖ Esiti ⊖ Atti                                                        |                                 |                                                                                                    |          |  |  |  |
|                                    | Accesso per le amministrazioni                         |                                                                                        | Ricerca bandi di procedure d'ap | palto con gara.                                                                                                    |          |  |  |  |
|                                    | Normativa di interesse del servizio                    | Stato:                                                                                 | ~                               |                                                                                                    |          |  |  |  |
|                                    | Documentazione tecnica a supporto                      | Regione:                                                                               | Y Provincia:                    |                                                                                                    |          |  |  |  |
|                                    | Piano nazionale Formazione RUP                         |                                                                                        |                                 | -                                                                                                    |          |  |  |  |
|                                    | Drozzari rozionali                                     | Denominazione ente:                                                                    |                                 |                                                                                                    |          |  |  |  |
|                                    |                                                        |                                                                                        |                                 |                                                                                                    |          |  |  |  |

Immagine 18.

Inserisci ora i filtri di tuo gradimento e premi il pulsante "Invia" in basso.

Essendo relativamente pochi gli appalti monitorati dal MIT, ti consigliamo di fare una ricerca ampia, dunque, per Regione o per Provincia.

Ad esempio, la nostra ricerca, per la Provincia di Brescia, ha dato 11 risultati (Immagine 19).

| Servizio Contratti Pubblici (br>                                              | × +                                                     |                                                                                                    |                                                                                                    |  |  |     | $\times$ |  |  |  |  |  |
|-------------------------------------------------------------------------------|---------------------------------------------------------|----------------------------------------------------------------------------------------------------|----------------------------------------------------------------------------------------------------|--|--|-----|----------|--|--|--|--|--|
| $\leftarrow \rightarrow C$                                                    | O A https://www.serviziocontrattipubblici.it/SPInApp/ri | /<br>/bandi.page?internalServletActionPath=/ExtStr2/do/Front/Procurements/dispatcherFinderList.action      | nBuinternalServietFrameDest=3 🔂                                                                                                    |  |  | 3 2 | =        |  |  |  |  |  |
| 🕀 Importa segnalibri 🔞 Come inizia                                            | re 🙍 Sto LiBenter 🥻 Piattaforma di monito               |                                                                                                    |                                                                                                    |  |  |     |          |  |  |  |  |  |
|                                                                               | Servizio Contrat                                        | i Pubblici                                                                                                 | Ministero delle infrastrutture e dei trasporti<br>Dipartimento per le opere pubbliche, le politiche abitative e urbane,<br>le infrastrutture idriche e le risorse umane e strumentali<br>Dirzione generale per la regolazione dei contratti pubblici e la<br>viglianza sulle grandi opere |  |  |     |          |  |  |  |  |  |
| in collaborazione con la Conferenza delle Regioni e Province Autonome e ITACA |                                                         |                                                                                                    |                                                                                                    |  |  |     |          |  |  |  |  |  |
|                                                                               | Home                                                    | Home > Consultazione bandi, avvisi ed esiti di gara                                                        |                                                                                                    |  |  |     |          |  |  |  |  |  |
|                                                                               | Descrizione del servizio                                | Bandi, avvisi ed esiti di gara                                                                             |                                                                                                    |  |  |     |          |  |  |  |  |  |
|                                                                               | Consultazione bandi, avvisi ed esiti di gara            | Elenco Bandi                                                                                               |                                                                                                    |  |  |     |          |  |  |  |  |  |
|                                                                               | Consultazione programmazione lavori,<br>beni e servizi  | Bandi Trovati 11 PROCEDURA APERTA ACCORDO QUADRO CON PIU' OPERATORI ECONOMI                                | CI PER SERVIZIO DI MANUTENZIONE IMPIANTI ELETTRICI                                                                                                    |  |  |     |          |  |  |  |  |  |
|                                                                               | Supporto Giuridico                                      | IMMOBILI COMUNALI E AREE ESTERNE DURATA 4 ANNI<br>Ente: CENTRALE DI COMMITTENZA MAZZANO NUVOLERA NUVOLENTO |                                                                                                    |  |  |     |          |  |  |  |  |  |
|                                                                               | Anagrafe opere incompiute                               | Provincia: BRESCIA<br>importo: € 200.000,00                                                                |                                                                                                    |  |  |     |          |  |  |  |  |  |
|                                                                               | Accesso per le amministrazioni                          | Data di pubblicazione: <b>15/11/2023</b><br>Data scadenza: <b>15/12/2023</b>                               |                                                                                                    |  |  |     |          |  |  |  |  |  |
|                                                                               | Normativa di interesse del servizio                     | PROCEDURA NEGOZIATA PER L'AFFIDAMENTO DELLA FORNITURA PER LA REALIZZAZIONE DI UN FRANTOIO OLEARIO          |                                                                                                    |  |  |     |          |  |  |  |  |  |
|                                                                               | Documentazione tecnica a supporto                       | Ente: PROVINCIA DI BRESCIA<br>Provincia: BRESCIA                                                           |                                                                                                    |  |  |     |          |  |  |  |  |  |
|                                                                               | Piano nazionale Formazione RUP                          | importo: € 160.700,00<br>Data di pubblicazione: 14/11/2023                                                 |                                                                                                    |  |  |     |          |  |  |  |  |  |
|                                                                               | Prezzari regionali                                      | Data scadenza: 22/11/2023                                                                                  |                                                                                                    |  |  |     |          |  |  |  |  |  |
|                                                                               | Open data                                               | Servizio copertura assicurativa polizza Responsabilitá civile rct/rco.                                     |                                                                                                    |  |  |     |          |  |  |  |  |  |

Immagine 19.

Seleziona il progetto di tuo interesse. Potrai così analizzare il dettaglio dell'Appalto e scaricare il relativo bando di gara.

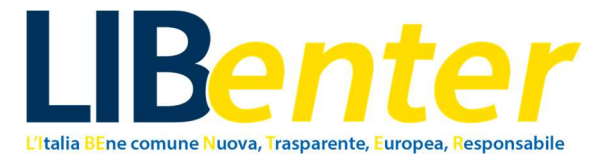

| Servizio Contratti Pubblici < br> × +                                                                                                    |                                           |                                                                                                    |                                                                                                    |     |     | d × |
|----------------------------------------------------------------------------------------------------|-------------------------------------------|----------------------------------------------------------------------------------------------------|----------------------------------------------------------------------------------------------------|-----|-----|-----|
| ← → C O A https://ww                                                                                                    | w.serviziocontrattipubblici.it/SPInApp/it | /bandi.page?internalServletActionPath=/ExtStr2/do/Front/Procurements/bandoDetail.action∫                                                                                                    | ernalServletFrameDest=3&idBando=720222                                                                                                    |     | ⊠ © | ර ≡ |
| 🕣 Importa segnalibri 🧕 Come iniziare 🔬 Sito LIBenter                                                                                                    | A Piattaforma di monito                   |                                                                                                    |                                                                                                    |     |     | _   |
| Governo Italiano                                                                                                    |                                           |                                                                                                    |                                                                                                    |     |     |     |
| Ø                                                                                                    | Servizio Contratt                         | i Pubblici                                                                                                    | Ministero delle infrastrutture e dei trasporti<br>Diparimento per le opere pubbliche, le politiche ablative surbar<br>le infrastrutture idriche e le risorse unane e strumentali<br>Direzione generale per la regolazione dei contratti pubblici e la<br>vigilanza sulle grandi opere | ie, |     |     |
|                                                                                                    |                                           | in collaborazione con la Conferenza delle Regioni e Province Autono                                                                                                    | ne e ITACA                                                                                                    |     |     |     |
| Homo                                                                                                    |                                           | Home > Consultazione bandi, avvisi ed esiti di gara                                                                                                    |                                                                                                    |     |     |     |
| Descrizione del servizio<br>Consultazione bandi, avvisi ed esiti di gara<br>Consultazione programmazione lavori,<br>beni e servizi<br>Supporto Giuridico<br>Anagrafe opere incompiute<br>Accesso per le amministrazioni<br>Normativa di interesse del servizio |                                           | Bandi, avvisi ed esiti di gara                                                                                                    |                                                                                                    |     |     |     |
|                                                                                                    |                                           |                                                                                                    |                                                                                                    |     |     |     |
|                                                                                                    |                                           | Appalto                                                                                                    |                                                                                                    |     |     |     |
|                                                                                                    |                                           | Stazione Appaltante                                                                                                    |                                                                                                    |     |     |     |
|                                                                                                    |                                           | Denominazione ente: VALLE CAMONICA SERVIZI S.P.A.<br>codice fiscale : 02245000985                                                                                                    |                                                                                                    |     |     |     |
|                                                                                                    |                                           | Oggetto dell'appalto                                                                                                    |                                                                                                    |     |     |     |
|                                                                                                    |                                           | Descrizione: LA GESTIONE DEI CENTRI DI RACCOLTA DIFFERENZIATA DEI RIFIUTI DEI COMUNI DELLA VALLE CAMONICA - PROCEDURA<br>RISERVATA AI SENSI DELL'ART. 61 DEL D.LGS. 36/2023 FINALIZZATA A CREARE OPPORTUNITÀ DI LAVORO PER LE PERSONE |                                                                                                    |     |     |     |
|                                                                                                    |                                           | SVANTAGGIATE<br>Responsabile del procedimento: Stefano Fanetti                                                                                                    |                                                                                                    |     |     |     |
| Documenta                                                                                                    | zione tecnica a supporto                  | Settore: <b>Ordinario</b><br>Modalità di realizzazione: <b>Contratto d'appalto</b>                                                                                                    |                                                                                                    |     |     |     |
| Piano nazionale Formazione RUP                                                                                                    |                                           | Importo complessivo a base di gara (IVA esclusa)                                                                                                    |                                                                                                    |     |     |     |
| Drozzari rog                                                                                                    | ionali                                    | € 580.098,75                                                                                                    |                                                                                                    |     |     |     |
|                                                                                                    |                                           |                                                                                                    |                                                                                                    |     |     |     |

Immagine 20.